#### 情報セキュリティ理解度チェック(http://slb.insa.org/eslb/) 受講の仕方

以下の手順で受講してください。

#### 1. パスワード設定画面

トップページの左上方にある「パスワード設定」ボタン(図1)をクリックしてパスワ ード設定画面に移ってください。

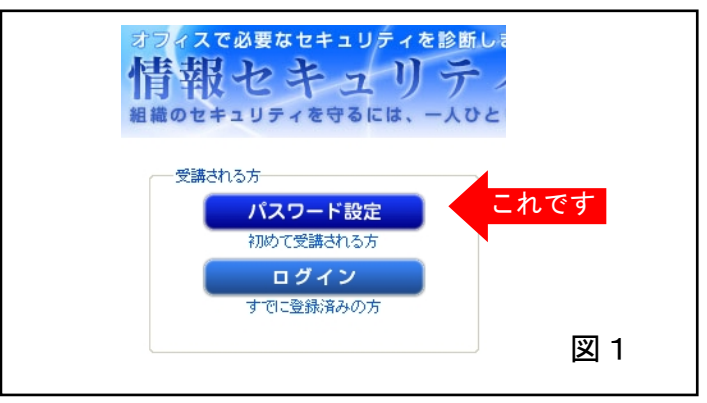

この画面で、管理者から指定されたユーザIDと自分で考えたパスワード(任意英数字8 文字以上)を入力して、「生まれた年代」「勤務地」「職種」を選択(必須)し、「登録」 ボタンをクリックしてください。(図2)

※ パスワードは、2回目以降受講する場合にも必要になりますので、忘れないように 自分で管理してください。

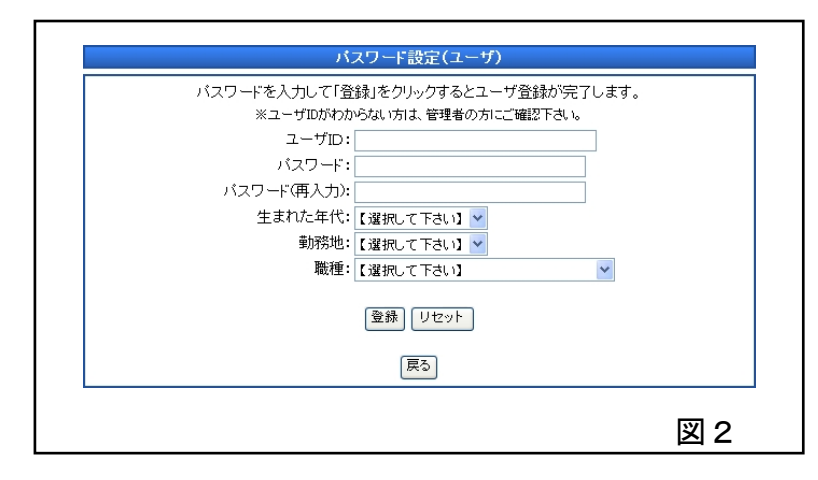

# 2. 受講を開始する

「情報セキュリティ理解度チェックへようこそ!!」の画面に移りましたら「受講を開 始する」ボタンをクリックして受講を開始してください。

### 3. 問題について

1. 問題は全部で25問です。

(但し、プレミアム版では管理者が5問追加することができます。) 2.制限時間は60分間です(標準解答時間は30分です)。途中で受講を中止することも できます。

3.「解答状況を確認する」のボタンから、現在の解答状況の一覧を見ることができます。

4. 各問題についている「付箋をつける」にチェックを入れると、解答状況を確認した際に、付箋を付けた問題は一目でわかるようになっています。わからなかった問題には付箋を付けておき、後で時間が余ったら再考することもできます。

5.25問全て解答し終わったら、結果が表示されます。結果表示画面では、自分の得 点、問題の正答と設問分野毎のレーダーチャートと評価が表示されます。ここで過 去の受講履歴を見ることもできます。

#### 4. 再受講について

2 度目以降の受講や、1 度目の受講が時間がなく中断した場合は、トップ画面の左上方 にある「ログイン」ボタン(図3)をクリックして「登録済みの方へ」の画面に移って ください。

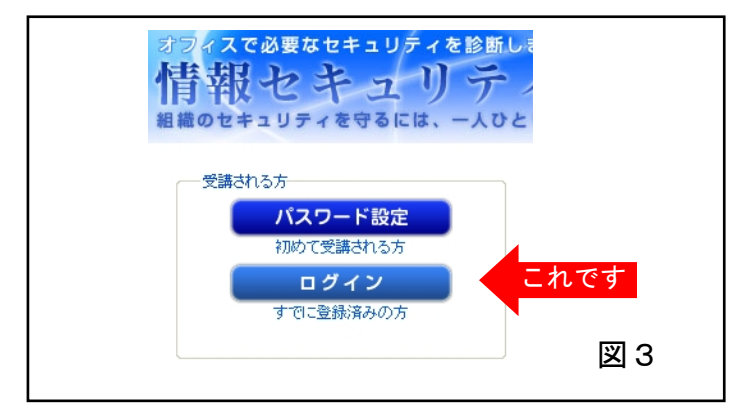

この画面で、指定されたユーザ ID とパスワードを入力して、「ログイン」ボタンをクリ ックしてください。後の手順は「2. 受講を開始する」と同様です。

### 5. 受講を開始できない場合

「登録が完了できませんでした。確認の上再度やり直して下さい」の表示が出た場合は、 ユーザ ID を間違えている可能性があります。ユーザ ID が正しく入力されているか確認 してください。

# 6. パスワードを忘れた場合

パスワードを忘れた場合には、管理者(受講を指示した方)に問い合わせてください。

#### 7. その他

その他わからない点については、情報セキュリティ理解度チェックのサイトにもFAQ(よ くある質問と回答集)がありますので、本サイト右上の「FAQ」をクリックして読んで みてください。FAQのページの下の方に【ユーザ編】があります。

以上